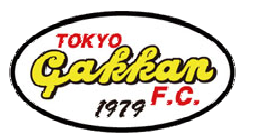

# らくらく連絡網新規登録手順書

### 東京学館高校サッカー部 父母の会 らくらく連絡網の導入

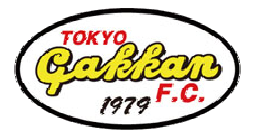

### らくらく連絡網の運用

東京学館高校サッカー部父母の会では、今後の連絡網を「らくらく 連絡網」というサービスを利用して運用します。「らくらく連絡網」 を利用するにあたり、以下の承諾をいただいて登録・利用していた だく事になります。

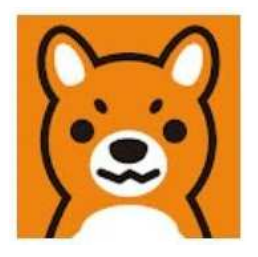

| ●「らくらく連絡網」は株式会社イオレ(以降、イオレ)が提供する日本最大級のコミュニケーショ<br>ンサービスです。                     |
|-------------------------------------------------------------------------------|
| ●利用に際しては個人情報を登録する必要があり、この個人情報はイオレに提出することになります。                                |
| ●外部のサービスという事でもあるので、これを懸念する方は利用いただかなくて構いませんが、<br>連絡担当の手数を減らす為にもご理解頂き登録をお願いします。 |
| ●「らくらく連絡網」のメリットについては各自インターネットサイト等でご確認ください。                                    |

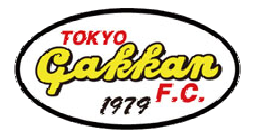

### 導入方法について

らくらく連絡網を利用するには、スマホに入れる「アプリ版」 と、ブラウザ上で操作する「WEB版」がありますが、その前 にまずは「らくらく連絡網のアカウント」を登録します。

※アカウントの作成=メールアドレスの登録

### ▼ 皆さんにやっていただくこと ▼

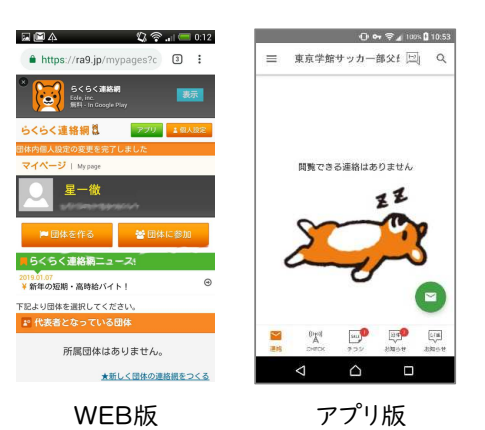

①アカウントの新規登録と団体(父母会連絡網)への参加

② アプリのインストール ※別資料となります。

<u>※過去の在籍チームや団体で既にらくらく連絡網を使ったことがある方は別資料「らくらく連絡網団体</u> <u>加入手順」を参照してください。</u>

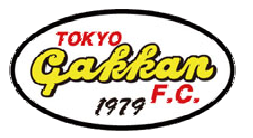

前準備①

「らくらく連絡網のアカウント」にはメールアドレスを使用しますが、以下の「@ra9.jp」というメールアドレスの一部が許可されているか、迷惑メールフィルターを確認してください。

フィルターにかかってしまうと、登録確認やセキュリティーコード等の連絡通知が 届きません。(届かない場合はフィルターがかかっている可能性が高いです)

•「@ra9. jp」というドメインを許可してください。

迷惑メールフィルターを設定したまま上のドメインを許可することができます。docomoやau、Softbank等のキャリア(と呼ばれる)毎の設定方法は最後のページを参照してください。

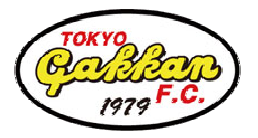

前準備2

「らくらく連絡網のアカウント」に使用するメールアドレスは以下の条件があるので注意してください。

SoftbankのiPhoneの場合は「Softbank.ne.jp 以外」のメールアドレスで登録

してください。

※ちなみにキャリアメールだけではなく GMailでも登録可能です。

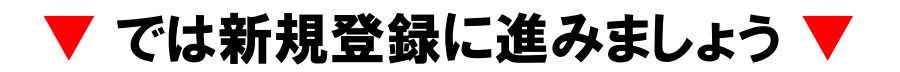

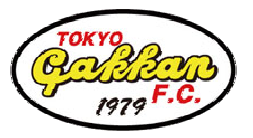

## STEPI 空メールの送信

#### STEP 1

新規登録は空メール送信から始めます。以下の送信先に空メールを送ってください。「<u>info@ra9.jp</u>」から 登録用のメールが届きます。(右のQRコードを読み取ると入力の手間が省けます)

送信先: 67315337@ra9. jp From: らくらく連絡網に登録するご自身のメールアドレス 件名: 何も記入しないでOK! 空メール送信 本文: 何も記入しないでOK! 送信先メールアドレスQRコード

※上記メールアドレスは、東京学館高校サッカー部父母会連絡網の登録用アドレスです。 ※スマホの場合「From」は特に記入する必要はありません。(SoftbankのiPhoneは前準備②参照) ※件名・本文が空の状態では送信ができない場合、各項目に何か一文字入力して送信してみて下さい。

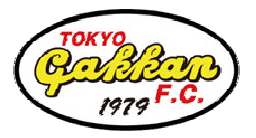

### STEP2 登録メールの受信

#### STEP 2

送信元のメールアドレス宛に、右のような登録用 URL記載されたメールが届きます。登録用URL をクリックして、手続画面に進んでください。

【メールが届かない場合】

迷惑メール対策をされている可能性があります。 「@ra9.jp」からのメールを受け取れるようにして ください。

※「迷惑メールフィルター解除」のページを参考にしてください。

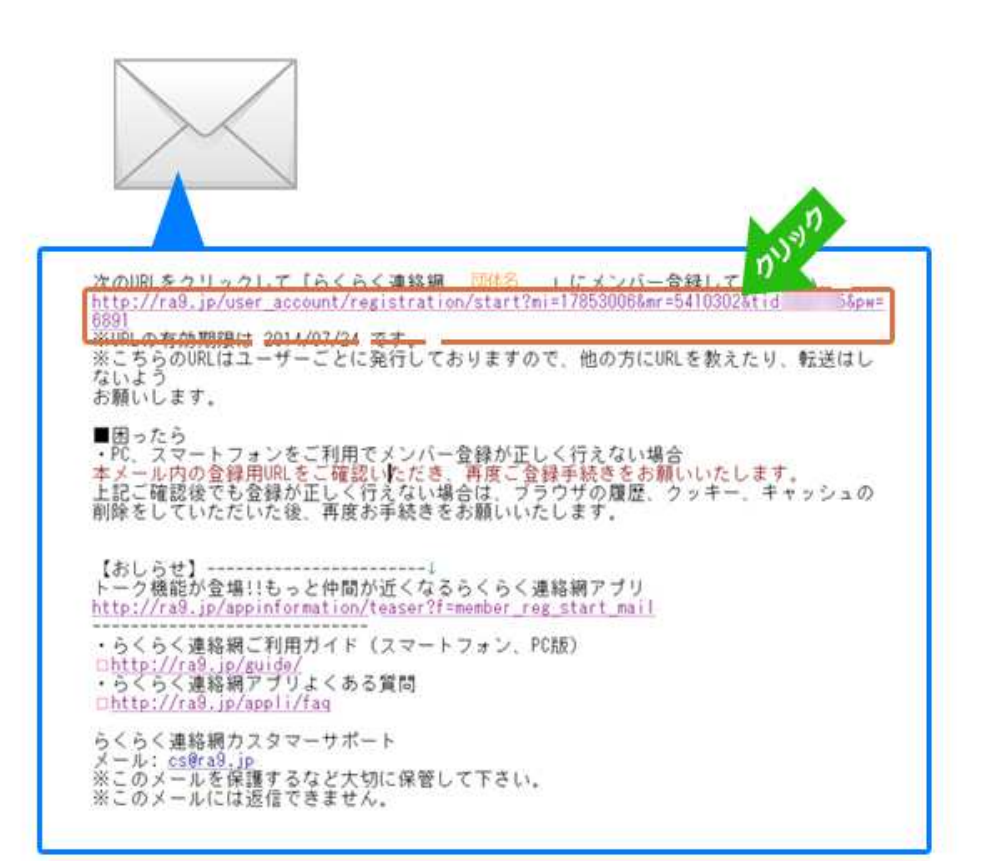

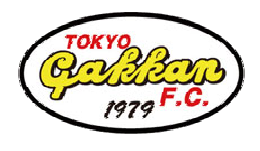

# STEP3 個人プロフィールの登録

#### STEP 3

アカウント情報・ご自身のプロフィール情報を入力して 登録完了ボタンを押下してください。

ユーザー登録・メンバー登録手続きが完了し、登録完 了ページへ進みます。(そのまま継続して団体内個人 設定を行います)

・氏名等はニックネームではなく正しく入力してください。

最後の「らくらくアルバイトの同時登録」のチェックは外 してください。その他の登録画面でも出てきますので、 登録時は留意してチェックを外してください。

| 5<連絡網問                                                                                                    | 6                                                                                                    | プロフィール入力 らくら                                                                                                    | < x +                                                                                                    |  |
|----------------------------------------------------------------------------------------------------|----------------------------------------------------------------------------------------------------|----------------------------------------------------------------------------------------------------|----------------------------------------------------------------------------------------------------|--|
| 規会員登録                                                                                                    |                                                                                                    |                                                                                                    |                                                                                                    |  |
| アカウント外継入力                                                                                                    | ブロフィール領税入<br>らくらく<br>オロフ                                                                                                    | 連結網覧                                                                                                    |                                                                                                    |  |
| 2 アカウント情報人力                                                                                                    |                                                                                                    |                                                                                                    |                                                                                                    |  |
| 1.1.1.1.1.1                                                                                                    |                                                                                                    | アカウント情報入力                                                                                                    | > プロフィール情報入力 ▶ 会員登録完了                                                                                                    |  |
| 1 X-707=58                                                                                                    | Ruatab 1982mai 1. com                                                                                                    | プロフィール情報入力                                                                                                    |                                                                                                    |  |
| 17009-19                                                                                                    |                                                                                                    |                                                                                                    |                                                                                                    |  |
|                                                                                                    |                                                                                                    |                                                                                                    |                                                                                                    |  |
| バスワード (確認用) :                                                                                                    | ※確認のため上と同じバスワー                                                                                                    | 団体に参加するあなたのプロフィール<br>※情報は設定からいつでも変更可能で                                                                                                    | で作りましょう。<br>っす                                                                                                    |  |
| バスワード(確認用)3                                                                                                    | ※確認のため上と同じバスワー・・・・・・・・・・・・・・・・・・・・・・・・・・・・・・・・・・・・                                                                                                | 団体に参加するあなたのプロフィール<br>※情報は設定からいつでも変更可能で                                                                                                    | νを作りましょう。<br>>す<br>● ◆ 市項日                                                                                                    |  |
| パスワード (確認用) 3<br>  お名前 <mark>楽</mark>                                                                                               |                                                                                                    | 団体に参加するあなたのプロフィール<br>※情報は設定からいつでも変更可能で                                                                                                    | そ行りましょう。<br>(す)<br>  選択して下さい、 ・                                                                                                    |  |
| <ul> <li>/(スワード (確認用) 1</li> <li>お名前来</li> <li>コンガナ※</li> </ul>                                                                     |                                                                                                    | 四体に参加するあなたのプロフィール<br>※情報は協定からいつても変更可能で<br>  ご職業業<br>  お住まいの都道府県業                                                                                                    | を行いましょう。<br>(す)<br>(別()して下さい、・<br>(別()して下さい、・                                                                                                    |  |
| ↓ /(スワード (確認用) if<br>↓ お名助来<br>↓ フリガナ <mark>第</mark>                                                                                | <ul> <li>単語のため上と同じパスク・・・・・・・・・・・・・・・・・・・・・・・・・・・・・・・・・・・・</li></ul>                                                                               | 四体に参加するあなたのプロフィール<br>由情報日加定からいつでも反正可能で<br>「ご職職業<br>「記住主いの修道府農業<br>「記住主いの地域集                                                                                                    | そりましょう。<br>:す<br>歳限して下さい、・<br>歳限して下さい、・<br>歳限して下さい、・                                                                                                    |  |
| <ul> <li>パスワード(確認用)</li> <li>お名助果</li> <li>フリガナ嬢</li> <li>世別※</li> </ul>                                                            | 田田節のため上と用しバスク     ビスクロン (スクロ     ビスクロン (スクロ     ビスクロ     ビスクロ     ビスクロ     ビスクロ     ビスクロ     ビスクロ     ・ (リーン)     ・ (リーン)     ・ (リーン)     ・ (リーン) | BRAに参加するおちたのウワフィーの<br>Of機関ロ設定からいつても支援可能で<br>「ご職務集<br>「お住まいの希望的情報<br>「アンウート後」アンウートに回去                                                                                                    | を行りましょう。<br>:す<br>歳秋して下さい、・<br>歳秋して下さい、・<br>歳秋して下さい、・<br>歳秋して下さい、・<br>に、・<br>(水水水水水水水水水水水水水水水水水水水水水水水水水水水水水水水水水水水水                                                                                                    |  |
| パスワード (単数用) 1<br>  お名助業<br>  フリガナ業<br>  牧政業<br>  生共月日業                                                                              | 田田助のため上と用しバス?     田田助のため上と用しバス?     モタカ1加ス学品内(加え学術<br>産ー酸<br>新り加ス学品内(加え学術<br>ボングクラ<br>・ 男 文<br>1967 ・年 02                                         | 認知に思想するあるためプロクィール<br>申請期は認定からいでも必要可能で<br>1 ご職業を<br>1 ご職業を<br>1 ご<br>1 ご 1 ご<br>1 ご<br>1 ご<br>1 ご<br>1 ご<br>1 ご<br>1 ご<br>1 ご<br>1 ご<br>1 | そ年リジレンク、<br>(************************************                                                                                                    |  |
| パスワード (単数用) I<br>  お名助兼<br>  フリガナ兼<br>  世別集<br>  生年月日報                                                                              |                                                                                                    | 田田に参加するあたみのウス・・・・      田田に参加するあたみのウス・・・・      田田に参加するあたかのするまであて      「これます。      「これます。       「これます。      「これます。      「これまます。      「これます。      「これまます。      「これまます。       「これまます。       「これまます。       「これまます。       「これままままままままままままままままままままままま                                                                                                    | そ行りましょう。<br>                                                                                                    |  |
| /Cスワード (線銀用) 1<br>  お名助第<br>  フリガナ第<br>  仕功殊<br>  生年月日勝                                                                             |                                                                                                    | 田には国家であらたのグロシャール      田田に自然定からいつやる家市家で      「ご職集集      「ご職集集      「ご知集集      「お仕まいの単単構集      「お仕まいの単単構集      「アンクート目」アンクートにご知方      「ご知道でないいますか?      「考れにいますか?      「満れにますか?      「満れにますか?                                                                                                    | KENYSLAS,      KENYSLAS,      KORREN      KORREN |  |
| <ul> <li>↓ パスワード (線田用) 1</li> <li>↓ おちち前属</li> <li>↓ フリガナ港</li> <li>↓ フリガナ港</li> <li>↓ セルス</li> <li>↓ セルス</li> <li>↓ セルス</li> </ul> | ・・・・・・・・・・・・・・・・・・・・・・・・・・・・・・・・・                                                                                                    | 田田に世話するあたみのワウメール     田田に世話するあたみのワウメール     田田に世話するのにつかしませます     「こころの「「」」     で話れ、のな話用     「ひとう、いろうの「」」     であれ、のな話用     「フンウト・お」アンウト・とに忘れ     「こころので、ますか?     「子供はいますか?     「子供はいますか?     田ノノ・ビスクロー     田ノノ・ビスクロー     田ノノ・ビスクロー     田ノノ・ビスクロー     田ノノ・ビスクロー     田ノノ・ビスクロー     田ノノ・ビスクロー     田ノノ・ビスクロー     田ノノ・ビスクロー     田ノノ・ビスクロー     田ノノ・ビスクロー     田ノノ・ビスクロー     田ノノ・ビスクロー     田ノノ・ビスクロー     田ノノ・ビスクロー     田ノノ・ビスクロー     田ノノ・ビスクロー     田ノレー     田ノリン・ビスクロー     田ノレー     田ノレー     田ノレー     田ノレー     田ノレー     田ノレー      ロー     田ノレー     田ノレー     田レー     田レー     田レー     田レー     田レー     田レー     田レー     田レー     田レー     田レー     田 レー     田 レー     日 レー     田 レー      日  日      日  日      日      日  日      日  日                                                                                                    | Important         Important           Important         Important                                                                                                    |  |

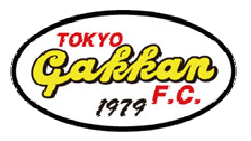

# STEP4 団体内個人設定

#### STEP 3

「アカウント登録・参加完了」ページの下部に設けられ ている団体内の個人設定を行います。 表示されている内容を確認の上、未入力・未選択項目 を設定してください。

・団体内ニックネーム および フリガナ は既定の書式で 入力してください。(アプリ導入手順書を参照)

・学年は1月現在の学年を選択してください。

「内容を上記に変更する」を押すと内容が確定します。

| Ⅰ▶ 2件の新着メール                   |                                 |                    |
|-------------------------------|---------------------------------|--------------------|
| https://ra9.jp/membe          | erre 3 :<br>⊠∐A, "\}??.         | 1 🥅 0:08           |
| らくらく連絡網路                      | https://ra9.jp/member_re        | 3:                 |
| アカウント登録・参加宗                   |                                 | 區 🖸 A 🎝 🧐 🚛 🗆 0:08 |
| この団体「東京学館サッカー<br>メンバー登録が完了しまし | マイページへの個人設定を変更されたいプ             | 「誕生日(月日のみ)         |
| 下記の内容で団体へ登録され<br>内容をご確認いただき、変 | 記フォームより変更してください。                | 公開                 |
| い。                            | ┃団体内ニックネーム <mark>※</mark>       | ● 非公開              |
| マイページへ                        | ※全角128文字以内(絵文字使用不可)<br>0145991星 | 「メールアドレス           |
| 団体内の個人設定を変更され                 | l フリガナ <mark>※</mark>           |                    |
| 記フォームより変更してく                  | ※全角128文字以内(絵文字使用不可)<br>ホシイッテツ   | 公開 非公開             |
| ↓団体内□ックネーム※                   | 学年                              |                    |
| ※全角128文字以内(絵文字使用不可)           | 高3                              | 内容を上記に変更する         |
|                               | 「誕生日(月日のみ)                      | 変更せず、マイページへ        |
|                               |                                 | ご利用ガイド ・ ・ ・       |
|                               |                                 | サービスのお問い合わせ >      |

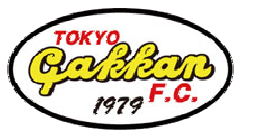

### STEP5 登録完了

#### STEP 4

これでらくらく連絡網への登録・団体への参加の操作は完了です。

登録したメールアドレス宛にトークン発行のお知らせメール(注)が送信されます。

<u>正式な団体参加には代表者の承認が必要です</u>。 承認されるとメンバー登録完了メールが送信されます のでお待ちください。承認完了次第で団体利用可能と なります。

注)登録したメールアドレスの変更の際に「トークン」を 使用する場合がありますので、受信した「トークン発行 のお知らせメール」は、厳重に保管してください。

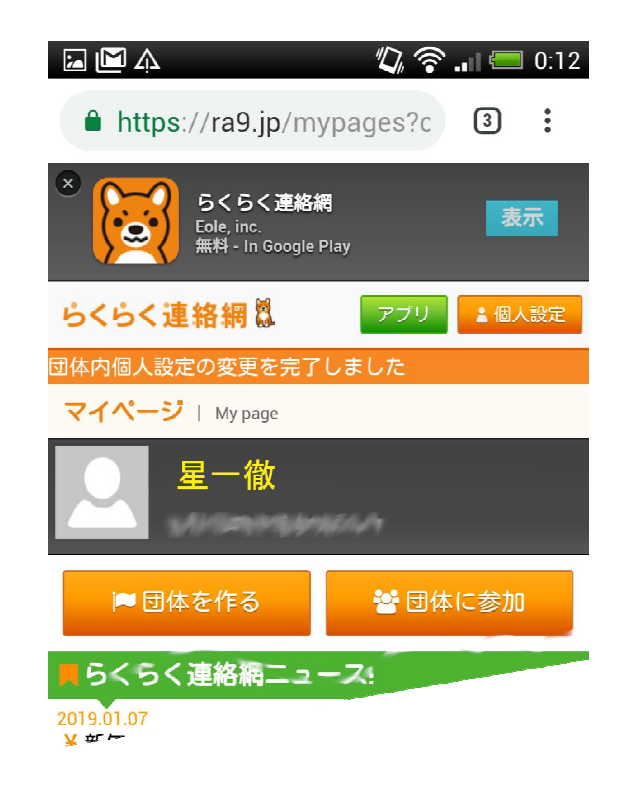

### ▼ 次はアプリをインストールしましょう (別資料)▼

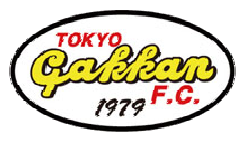

## 迷惑メールフィルター解除

キャリア毎の迷惑メールフィルターのドメイン許可設定のページを紹介します。

※基本的にはご自身で検索・確認してください。

#### döcomo

URL: https://www.nttdocomo.co.jp/info/spam\_mail/spmode/domain/index.html 上記ページの「(9)メールアドレスやドメインなど新たに登録したい場合」を参照してください。

#### au

URL: https://www.au.com/support/service/mobile/trouble/mail/email/filter/detail/domain/ 上記ページの「受信するメールの一致範囲について」「■ドメイン一致」を参照してください。

#### SoftBank

URL: https://www.softbank.jp/mobile/support/mail/antispam/email-i/white/ 上記ページの「設定方法」を参照してください。